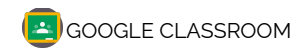

# Tutorial de Google Classroom

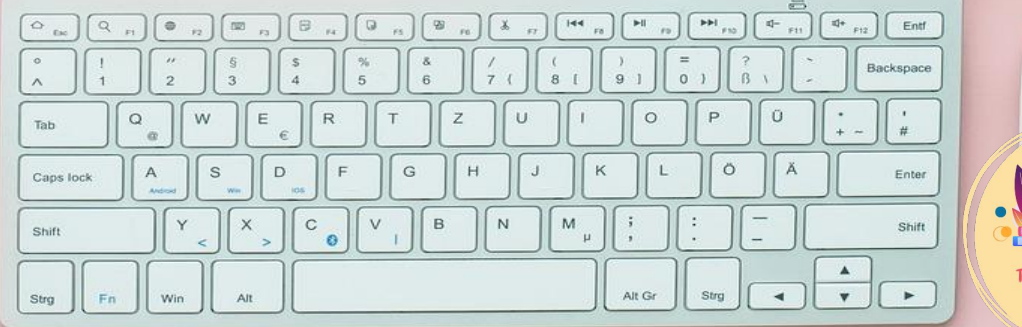

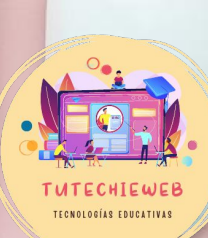

Alumnado

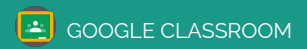

# Índice

- 1. <u>Cómo acceder</u>
- 2. Paneles básicos de Google Classroom
- 2.1. Panel de clases
- 2.2. Tablón de anuncios
- 2.3. <u>Trabajo de clase</u>
- 3. Entrega de tareas
- 4. <u>Consulta de las calificaciones</u>

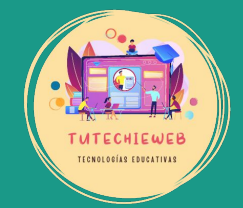

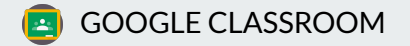

# 1. Cómo acceder

### • OPCIÓN 1: Acceder a la página web:

https://classroom.google.com/

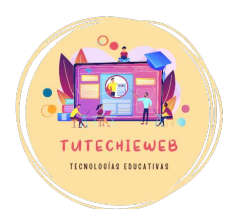

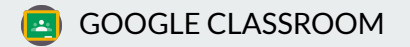

# 1. Cómo acceder

- OPCIÓN 2: Buscar Google Classroom en las aplicaciones de Google:
- Accedemos a Google
- Presionamos en la esquina superior derecha sobre el botón de los nueve puntos
- Seleccionamos Classroom

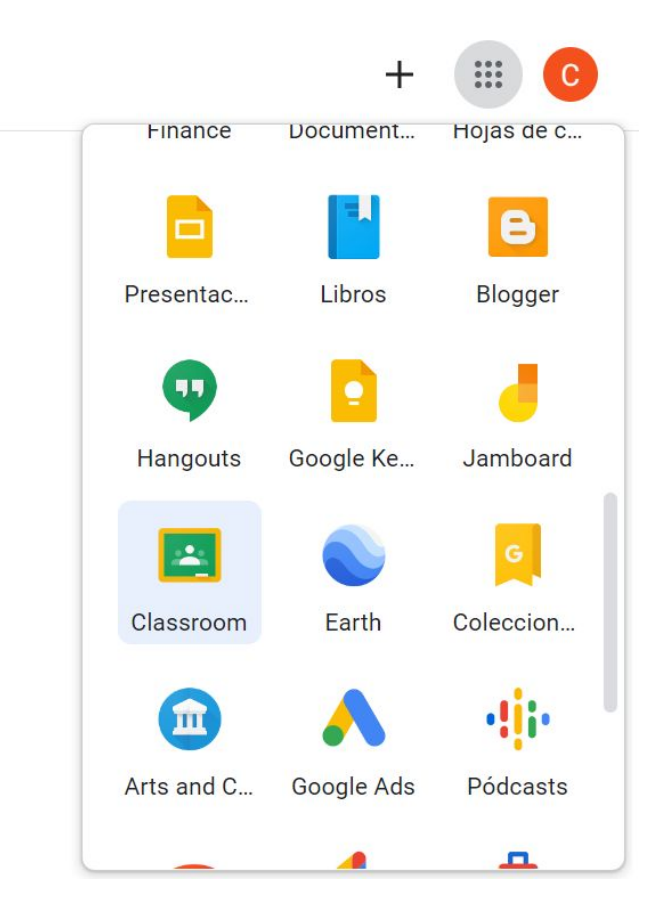

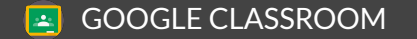

**AVISO IMPORTANTE** 

# ¡No debes olvidar tu correo y tu contraseña!

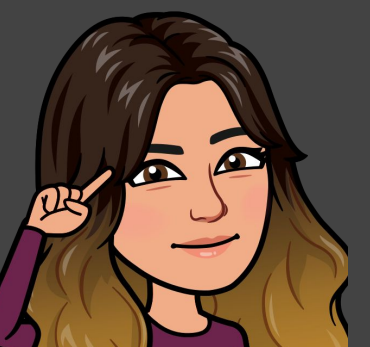

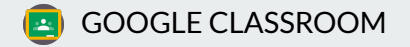

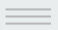

# 2. Paneles básicos de Google Classroom

#### 2.1. Panel de clases

Cada aula de Classroom se corresponde con una asignatura.

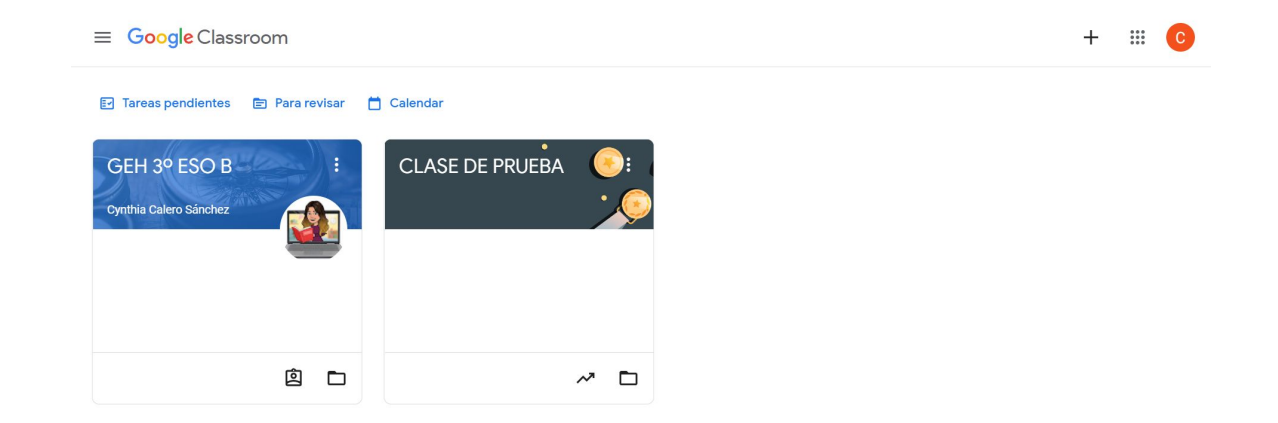

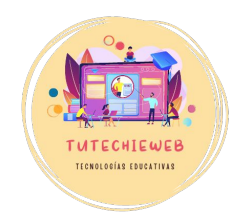

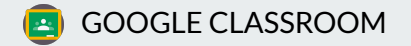

### 2.1. Panel de clases

En la pantalla de las clases puedes ver las **tareas pendientes** que tienes que entregar.

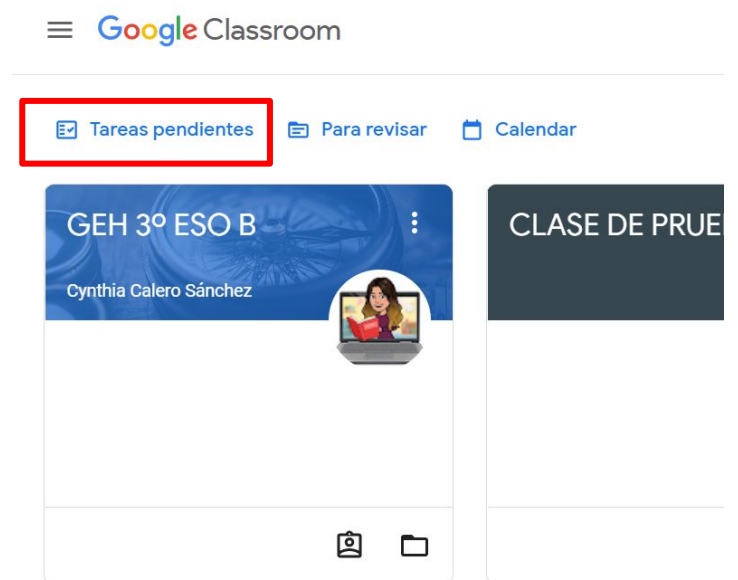

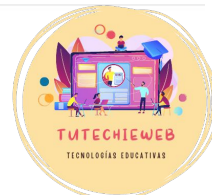

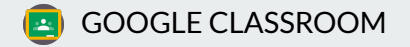

### 2.1. Panel de clases

En la pantalla de las clases también tienes acceso a un **calendario** con la fecha de entrega de las tareas de todas las asignaturas.

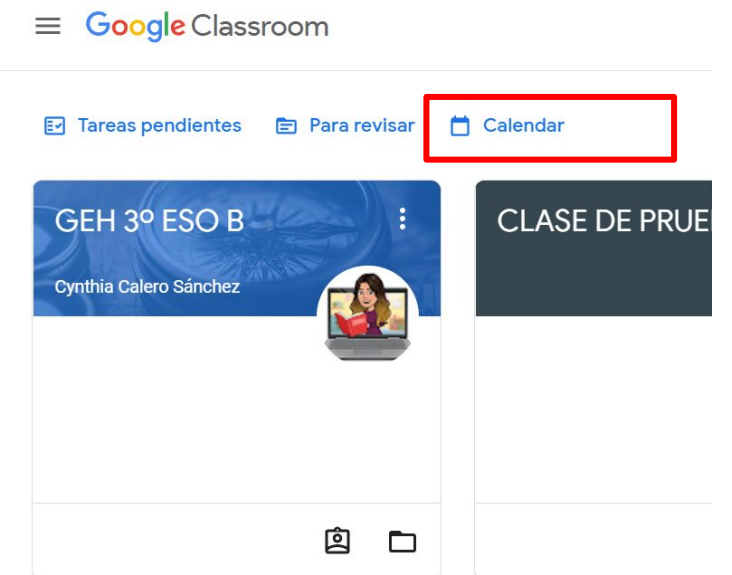

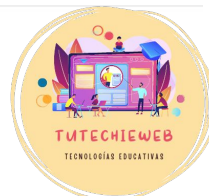

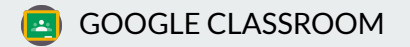

# Ejemplo:

#### $\equiv$ Calendario

**• • •** 

| Iunmarmiéjueviesábdom17181920212223Tarea: El problema<br>infiltrado | Todas las clases | •                    | <b></b>                          | oct 17 - oct 23, 2022 | >         |           |           |  |
|---------------------------------------------------------------------|------------------|----------------------|----------------------------------|-----------------------|-----------|-----------|-----------|--|
| Tarea: El problema<br>infiltrado                                    | <sup>lun</sup>   | <sup>mar</sup><br>18 | <sup>mié</sup><br>19             | jue<br>20             | vie<br>21 | sáb<br>22 | dom<br>23 |  |
|                                                                     |                  |                      | Tarea: El problema<br>infiltrado |                       |           |           |           |  |
|                                                                     |                  |                      |                                  |                       |           |           |           |  |

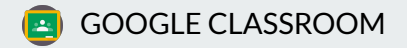

# 2. Paneles básicos de Google Classroom

A través de las tres líneas de la esquina superior izquierda se puede cambiar de aula, acceder al calendario y a las tareas pendientes.

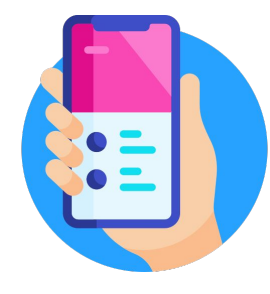

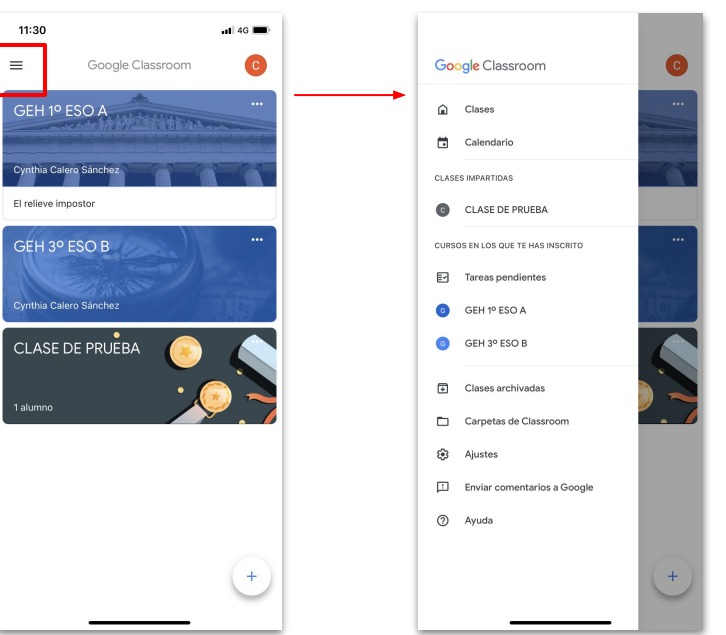

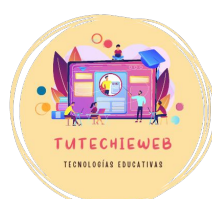

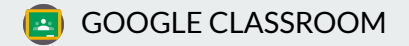

# 2.2. Tablón de anuncios

El tablón de anuncios es el lugar en el que el profesor o profesora escribe informaciones, recordatorios....

También aparece una notificación cuando el profesor o profesora añade una tarea o material.

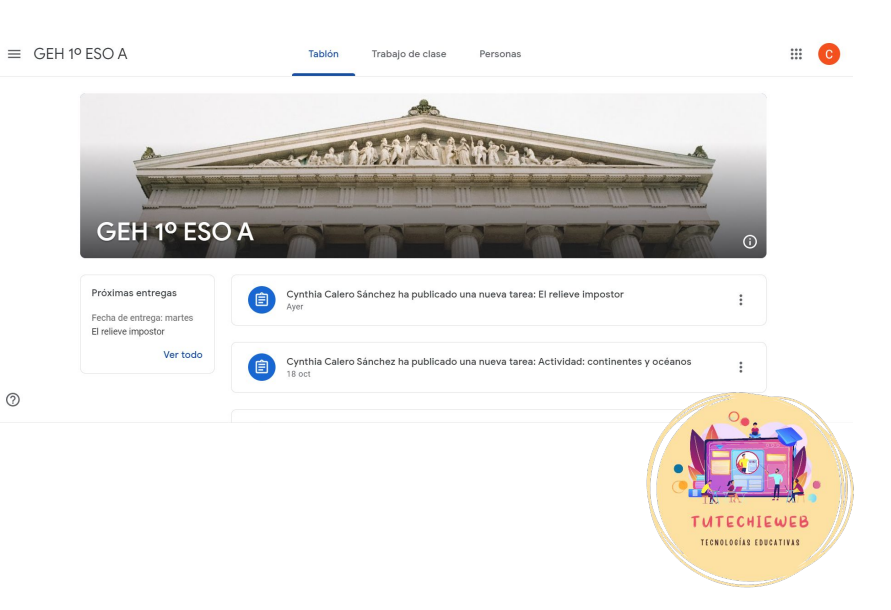

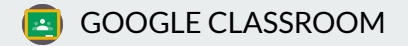

# 2.2. Tablón de anuncios

### **VERSIÓN MÓVIL**

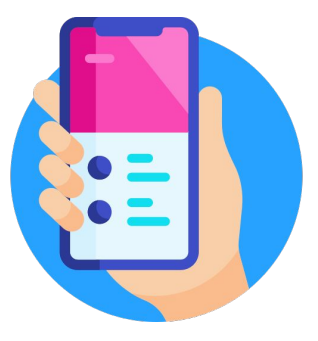

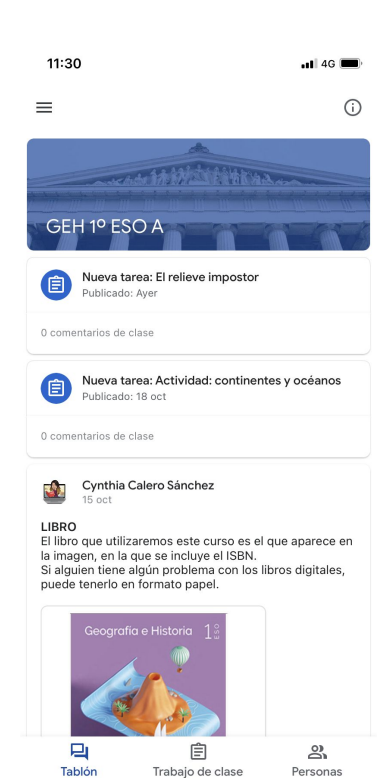

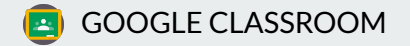

# 2.2. Tablón de anuncios

A la izquierda del tablón de anuncios aparecen las fechas de entrega de las tareas.

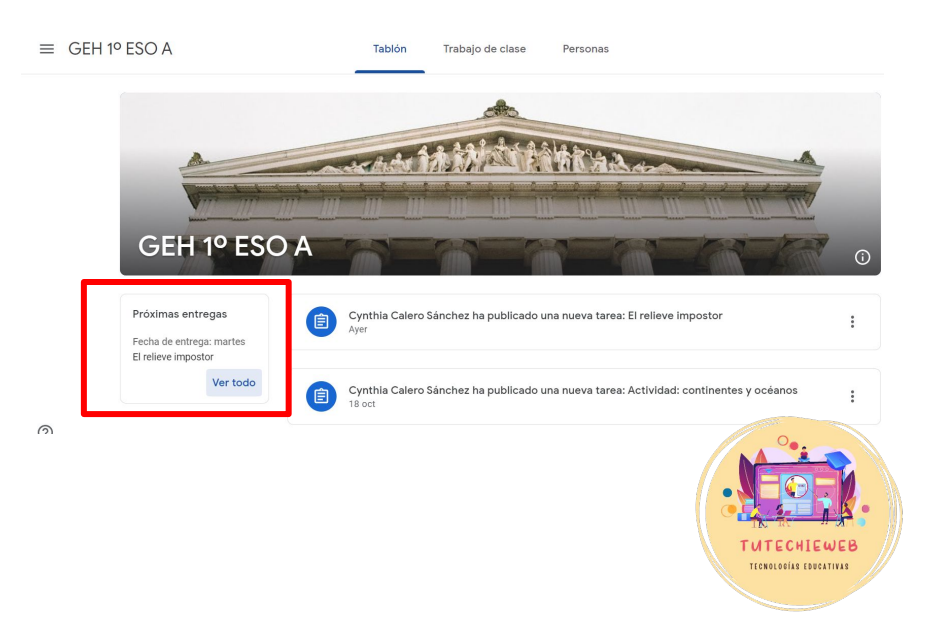

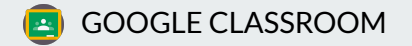

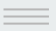

# 2.3. Trabajo de clase

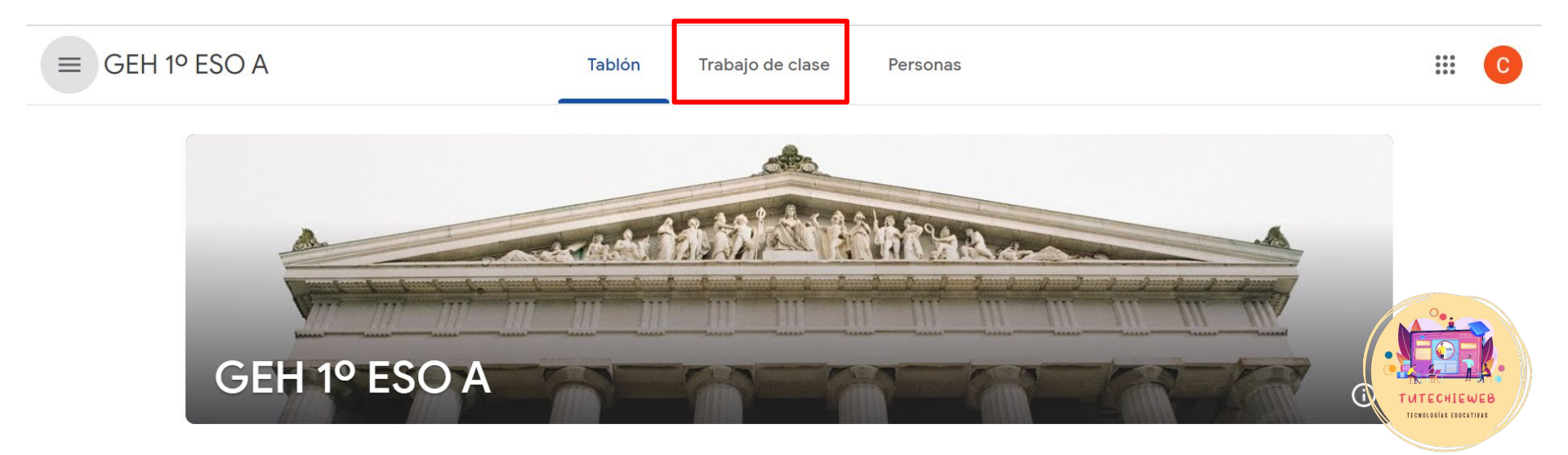

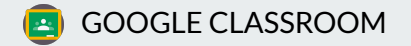

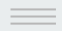

TUTECHIEWEE TECNOLOGIAS EDUCATIVAS

# 2.3. Trabajo de clase

En la pantalla "Trabajo de clase" veremos los TEMAS de cada asignatura.

En cada tema el profesor o profesora podrá incluir materiales y tareas.

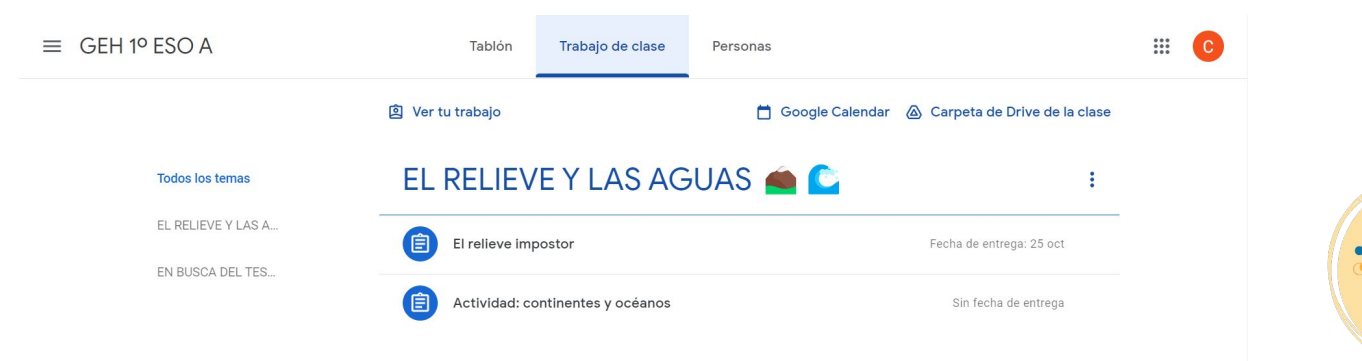

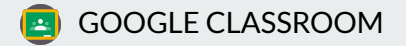

# 2.3. Trabajo de clase

### **VERSIÓN MÓVIL**

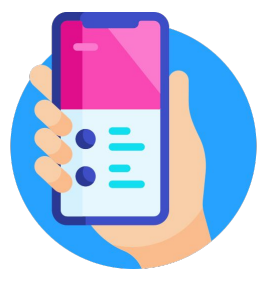

| 11:3 | 1                                                             | • <b>•</b> • 4G |   |
|------|---------------------------------------------------------------|-----------------|---|
| ≡    | GEH 1º ESO A                                                  | Ŧ               | þ |
| EL F | RELIEVE Y LAS AGUA                                            | \S              |   |
|      | <b>El relieve impostor</b><br>Fecha de entrega: 25 oct, 23:59 |                 |   |

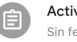

Actividad: continentes y océanos Sin fecha de entrega

#### EN BUSCA DEL TESORO

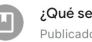

¿Qué se evalúa? Publicado: 11 oct, 16:59

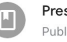

Presentación: Geografía y tipos de Geografía Publicado: 9 oct. 12:54

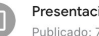

Presentación: En busca del tesoro Publicado: 7 oct. 8:00

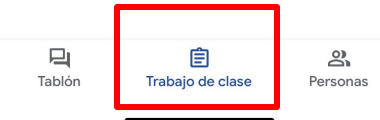

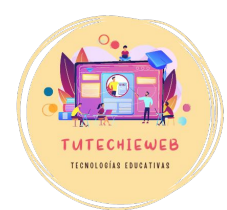

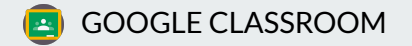

# 2.3. Trabajo de clase

Materiales:

Los materiales son recursos para consultar y estudiar la asignatura.

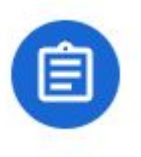

#### **Tareas:**

Las tareas son actividades. Debemos leer las instrucciones y entregar lo que se solicite.

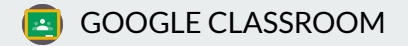

TECNOLOGÍAS EDUCATIVA

# Ejemplo de material

| Presentación: Geografía y tipos de Geografía                       | Publicado: 9 oct            |
|--------------------------------------------------------------------|-----------------------------|
| Puedes utilizar esta presentación para repasar lo que estudiamos a | Il inicio de la asignatura. |
| INTRODUCCIÓN GEOGR<br><i>reso</i>                                  |                             |
| Ver material                                                       |                             |

A través del botón "Ver material" accedemos al recurso.

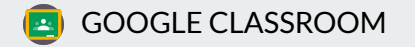

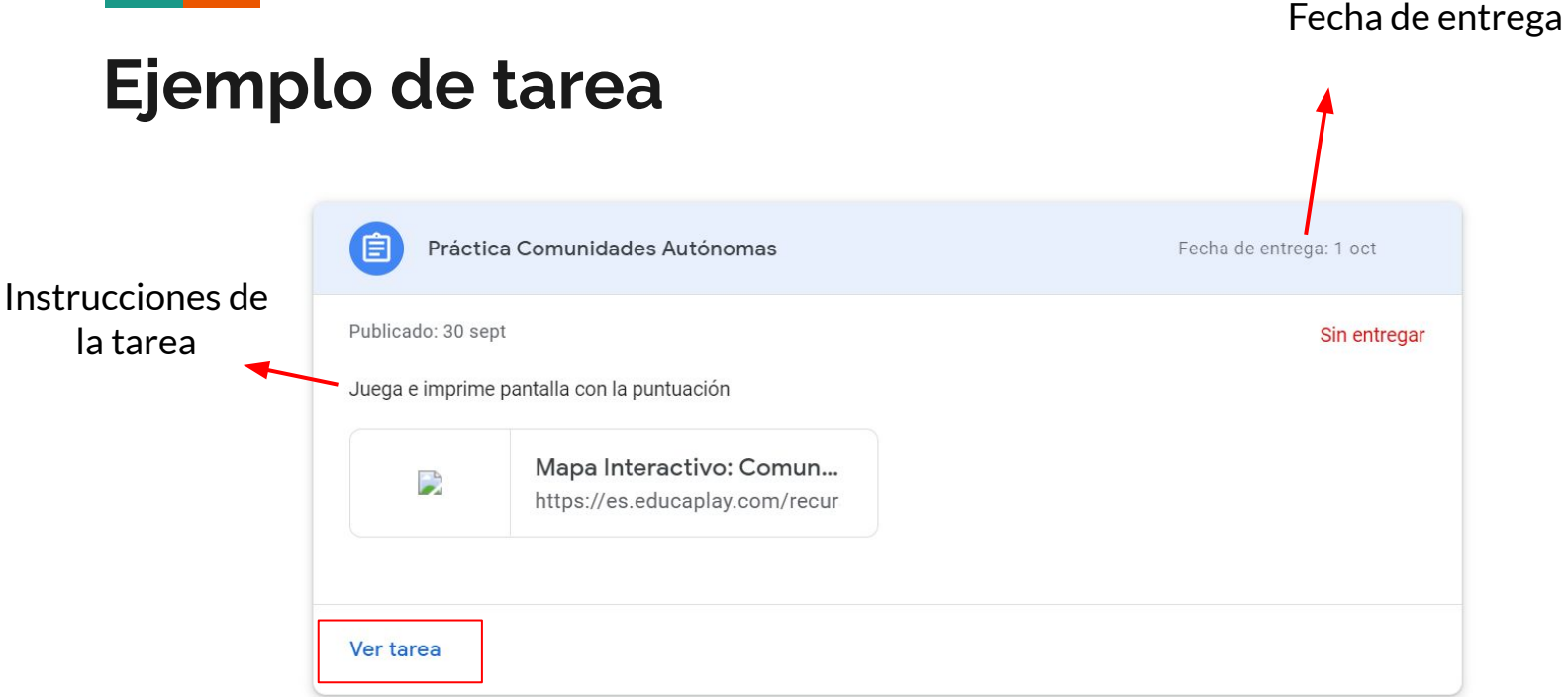

. . . . . . . . . . . . . . . .

TUTECHIEWEB

A través del botón "Ver tarea" podemos acceder a las instrucciones de la tarea y entregarla.

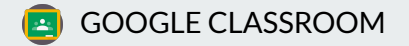

#### INSTRUCCIONES

En primer lugar, lee atentamente las instrucciones de la tarea.

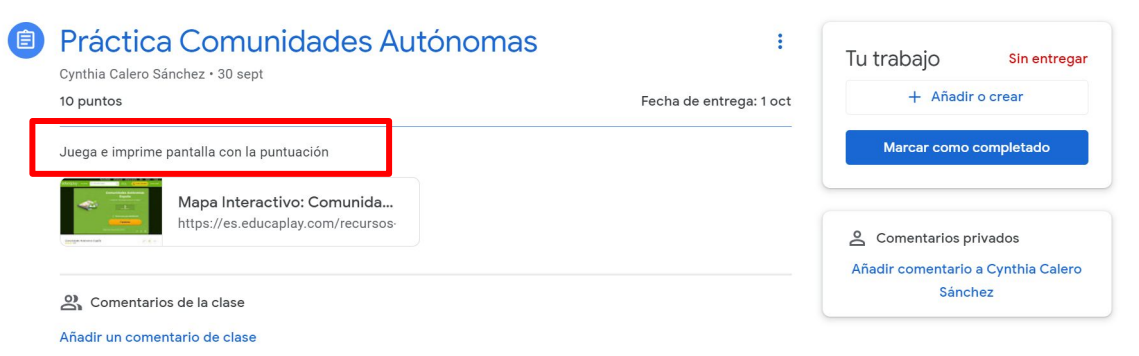

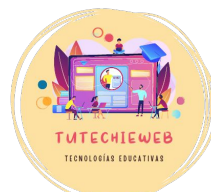

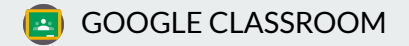

Las tareas pueden incluir archivos o enlaces.

Para acceder a ellos, haz clic encima.

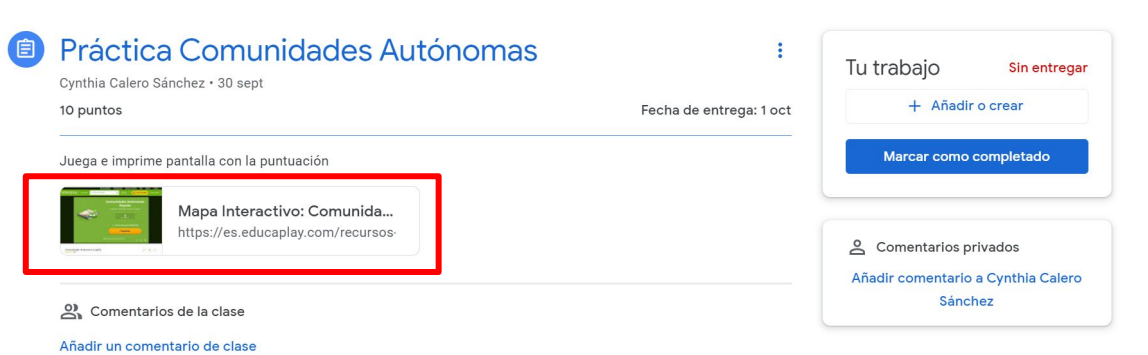

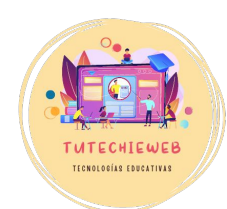

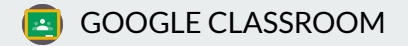

#### **FECHA DE ENTREGA**

Presta atención a la fecha de entrega de la tarea.

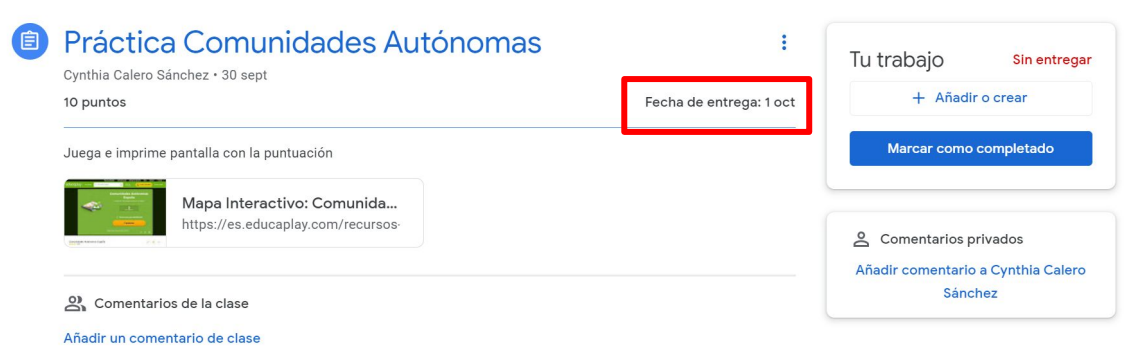

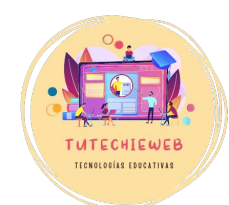

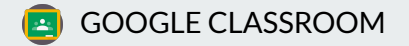

#### **PROCESO DE ENTREGA**

Haz clic sobre el botón **añadir o crear.** 

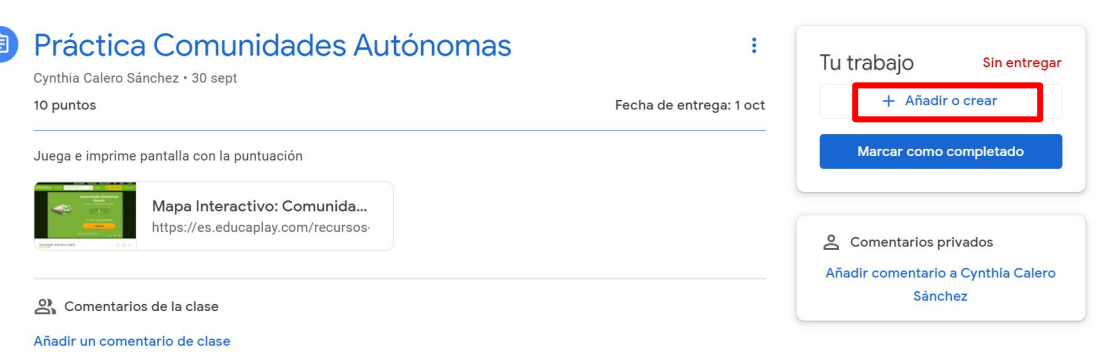

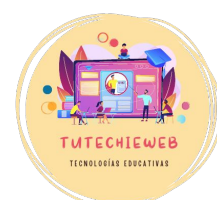

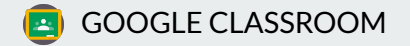

#### **PROCESO DE ENTREGA**

1. Haz clic sobre el botón **añadir o crear.** Aparecerán varias opciones para añadir la tarea.

- **Google Drive:** Si tienes guardado el archivo que tienes que entregar en Google Drive
- Enlace: Si tienes que enviar un enlace de una web o archivo.
- Archivo: Si tienes guardado el archivo que tienes que enviar en una carpeta de tu ordenador o dispositivo. <u>Esta es la</u> <u>opción más frecuente.</u>

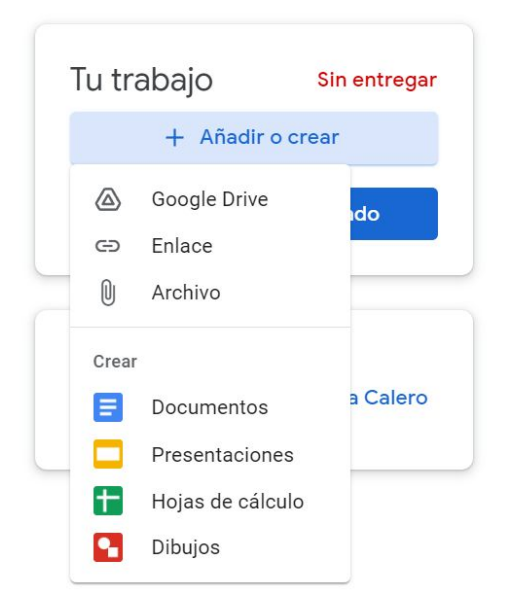

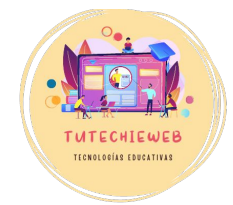

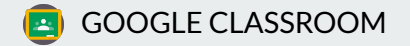

#### **PROCESO DE ENTREGA**

También permitirá crear: **Documentos de Google, Presentaciones**, **Hojas de cálculo o Dibujos.** 

Usarás esta opción cuando el profesor o profesora solicite que la entrega sea con una de estas creaciones.

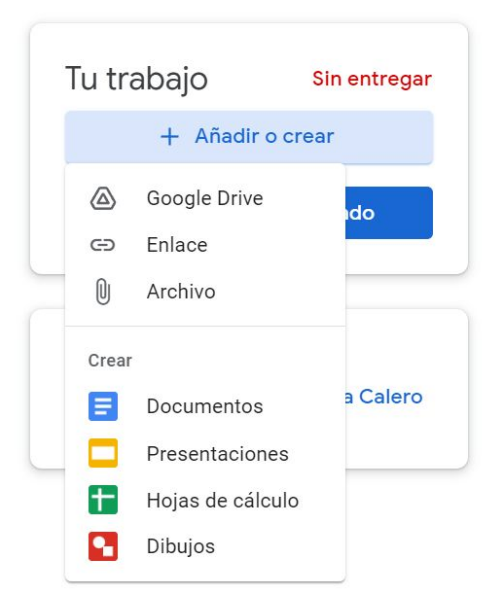

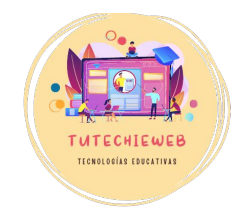

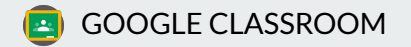

#### \_\_\_\_

# 3. Entrega de tareas

¿CÓMO ADJUNTAR UN ARCHIVO?

- 1. Haz clic sobre el botón añadir o crear.
- 2. Elige la opción Archivo

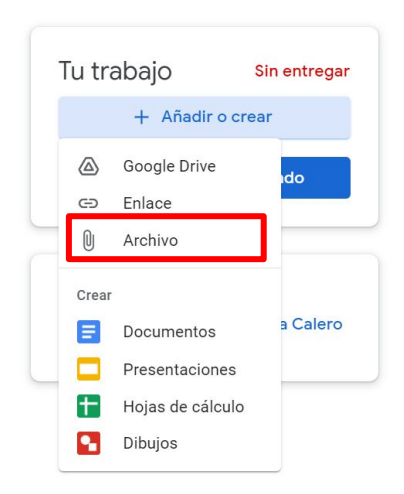

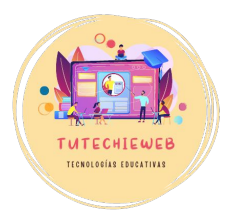

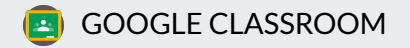

#### \_\_\_\_

# 3. Entrega de tareas

¿CÓMO ADJUNTAR UN ARCHIVO?

#### Aparecerá esta ventana.

- 1. Haz clic en **"Browse"** para acceder a las carpetas de tu dispositivo y seleccionar el archivo.
- 2. Selecciona el archivo que quieras subir y pulsa **"Abrir"**

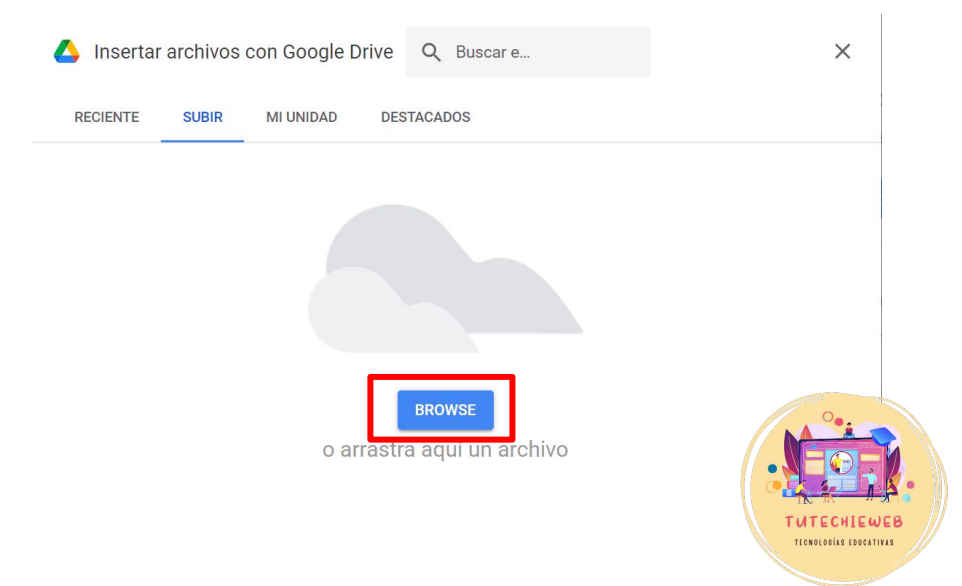

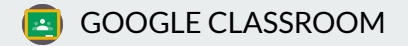

¿CÓMO ADJUNTAR UN ARCHIVO?

Una vez cargado el archivo, haz clic en el botón azul **"Entregar".** 

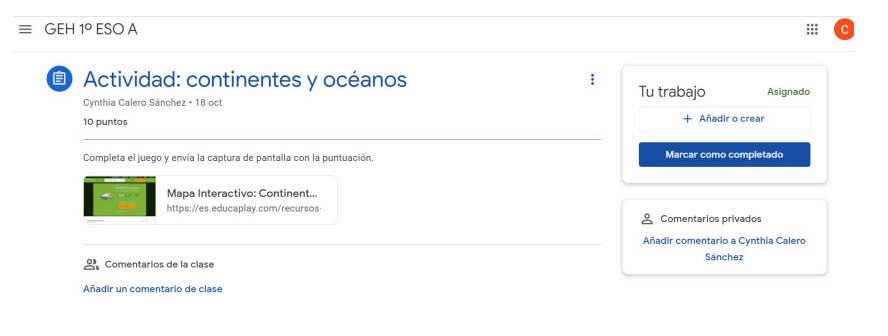

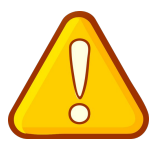

¡ATENCIÓN! Asegúrate de que el archivo ha cargado correctamente antes de pulsar el botón de entregar.

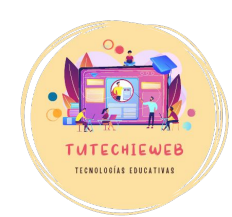

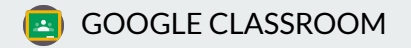

¿CÓMO ADJUNTAR UN ARCHIVO?

Has entregado la tarea.

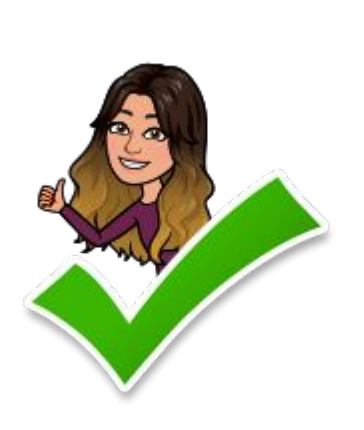

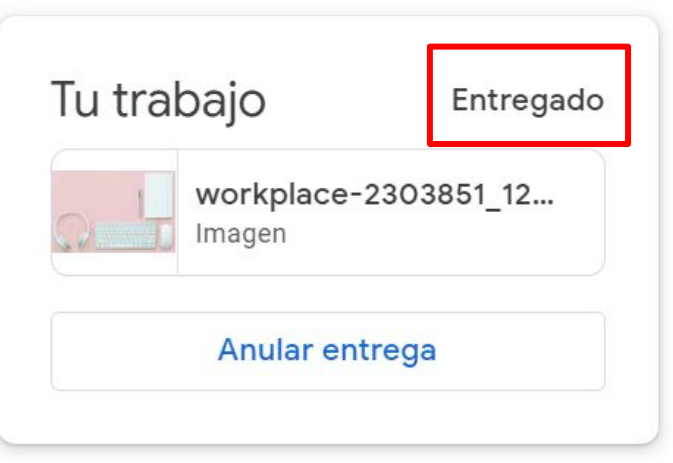

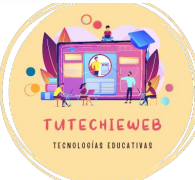

\_\_\_\_\_

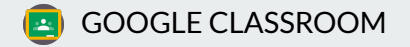

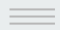

#### CONSULTA DE DUDAS

Si te surge alguna duda, puedes escribir en el apartado de "Comentarios privados". Haz clic en "**Añadir comentario privado al profesor o profesora"** 

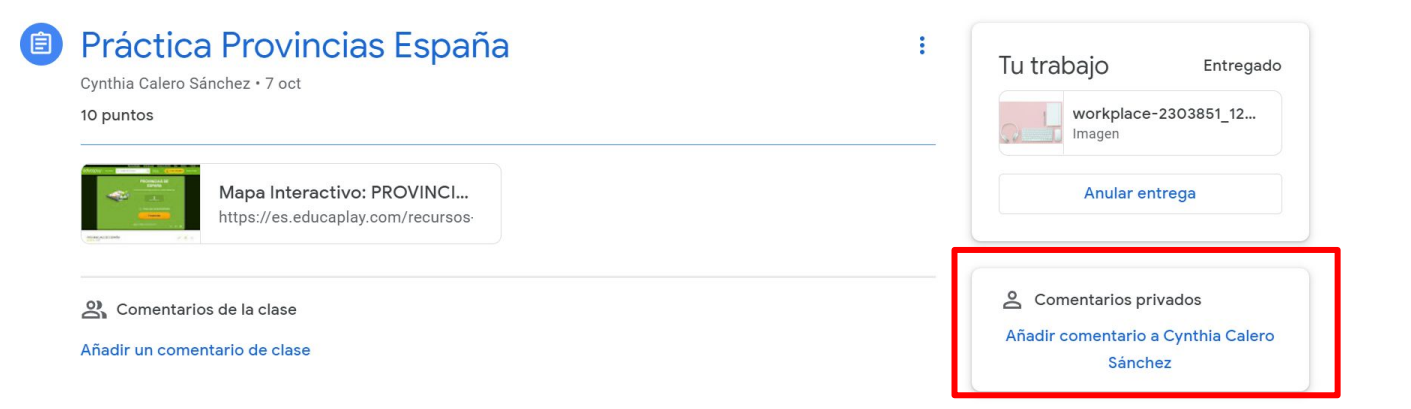

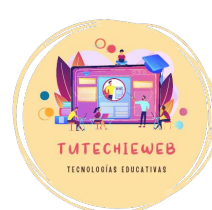

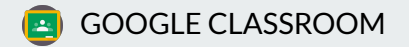

#### \_\_\_\_

# 3. Entrega de tareas VERSIÓN MÓVIL

- 1. Abre la tarea
- 2. Haz clic en "Añadir archivo adjunto"

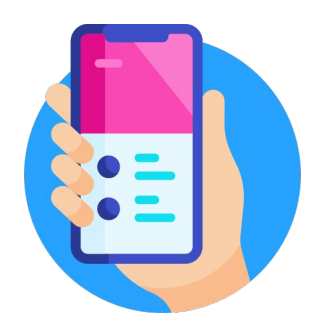

| 11:30                          |                      | ••II 4G                  |
|--------------------------------|----------------------|--------------------------|
| <                              |                      |                          |
| Activida<br>10 puntos<br>0 com | ad: continen         | tes y océanos            |
| Completa e<br>puntuación       | l juego y envía la c | aptura de pantalla con l |
| Archivos ac                    | ljuntos              |                          |
| 🕞 Mapa                         | Interactivo: Conti   | nentes y océanos (geo    |
|                                |                      |                          |
|                                |                      |                          |
|                                |                      |                          |
|                                |                      |                          |
|                                |                      |                          |
|                                |                      |                          |
|                                |                      |                          |
|                                |                      |                          |
| Tu traba                       | aio                  | Asigna                   |
| +                              | Añadir archi         | vo adjunto               |
| _                              |                      |                          |

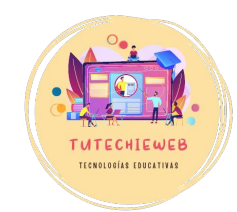

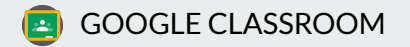

3. Elige el lugar en el que tienes guardado el archivo en el teléfono y selecciona el archivo.

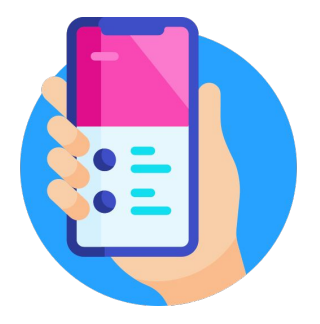

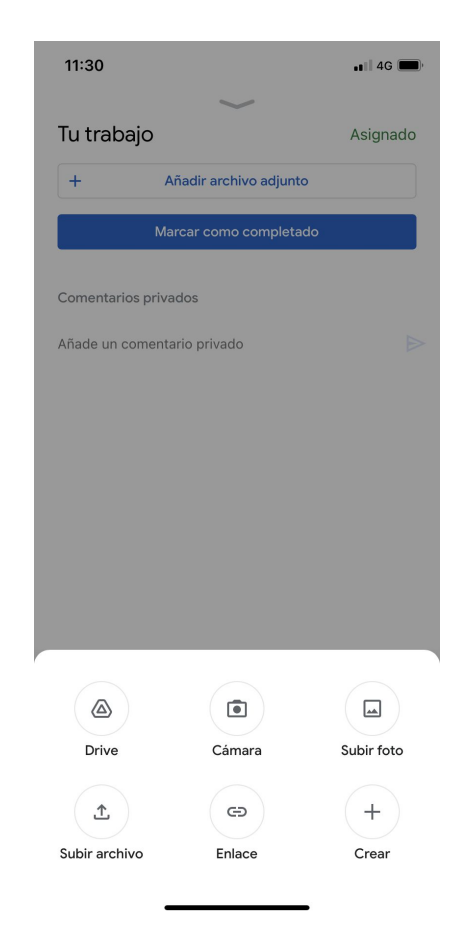

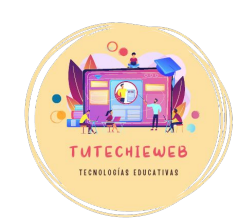

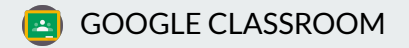

# 4. Una vez subido el archivo, haz clic en **"Entregar"**

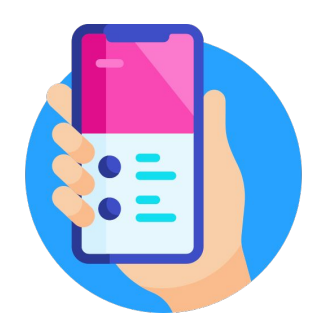

| Asignado          |
|-------------------|
| eanos (20 oct 2 🗙 |
| ljunto            |
|                   |
|                   |

Añade un comentario privado

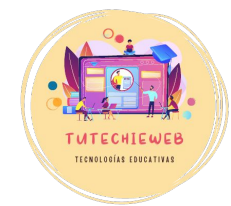

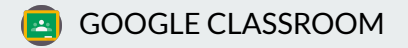

Si has completado los pasos correctamente, aparecerá un mensaje indicando que la tarea está entregada.

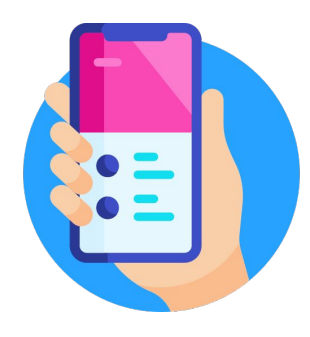

| 11:31                         | 🖬 4G 🔲            |
|-------------------------------|-------------------|
| $\sim$                        |                   |
| Tu trabajo                    | Entregado         |
| Actividad: continentes y océa | anos (20 oct 2022 |
| Anular entrega                | a .               |
| Comentarios privados          |                   |
| Añade un comentario privado   |                   |

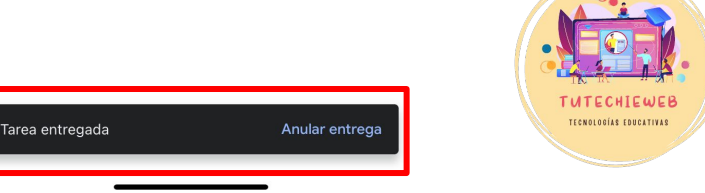

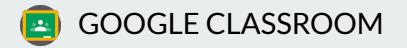

Para consultar las dudas al profesor o profesora, haz clic en **"añadir comentario** privado"

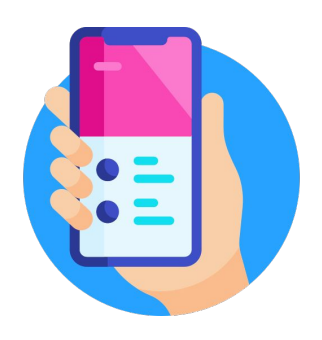

| 11:30 |  |
|-------|--|
|       |  |

🖬 4G 🗩

<

Actividad: continentes y océanos <sup>10 puntos</sup>

0 comentarios de clase

Completa el juego y envía la captura de pantalla con la puntuación.

Archivos adjuntos

G Mapa Interactivo: Continentes y océanos (geo...

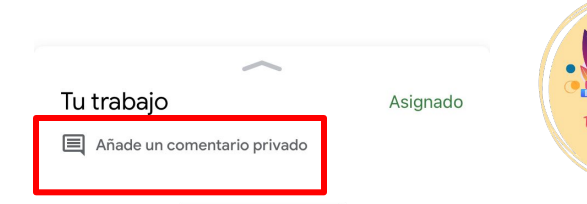

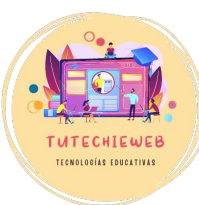

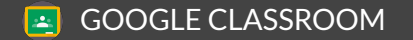

#### **AVISO IMPORTANTE**

Recuerda escribir el comentario con un lenguaje correcto y respetuoso.

Para ello, ten en cuenta la siguiente estructura:

- Saluda
- Consulta la duda
- Agradece

Ejemplo:

Hola profe. ¿La tarea se entrega en Word o en PDF? Gracias.

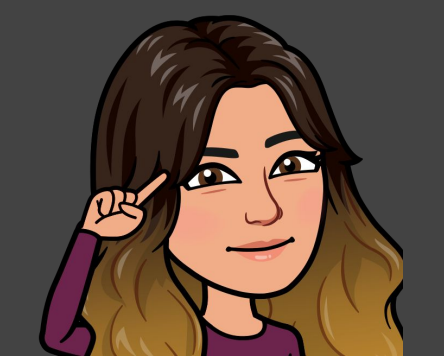

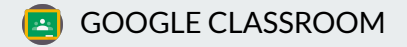

Para consultar la calificación, accede a la tarea correspondiente. Si la tarea ya ha sido corregida, te aparecerá como **calificada**.

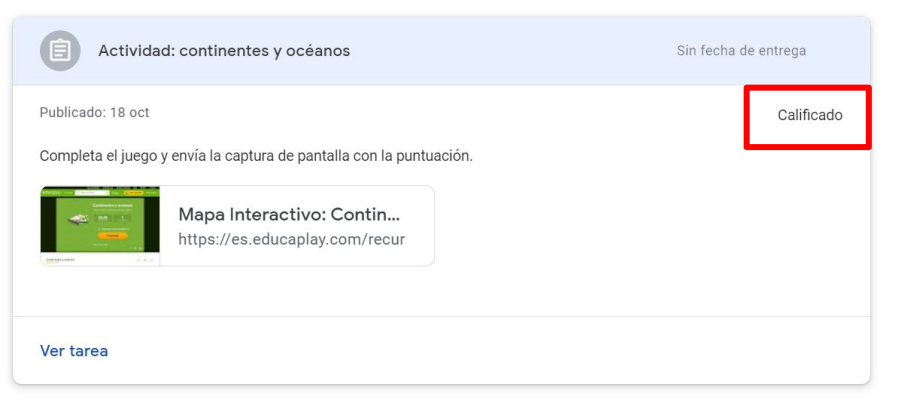

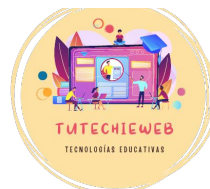

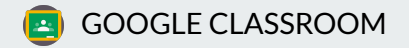

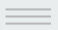

Haz clic en **"Ver tarea"** y encontrarás la calificación y los comentarios del profesor o profesora.

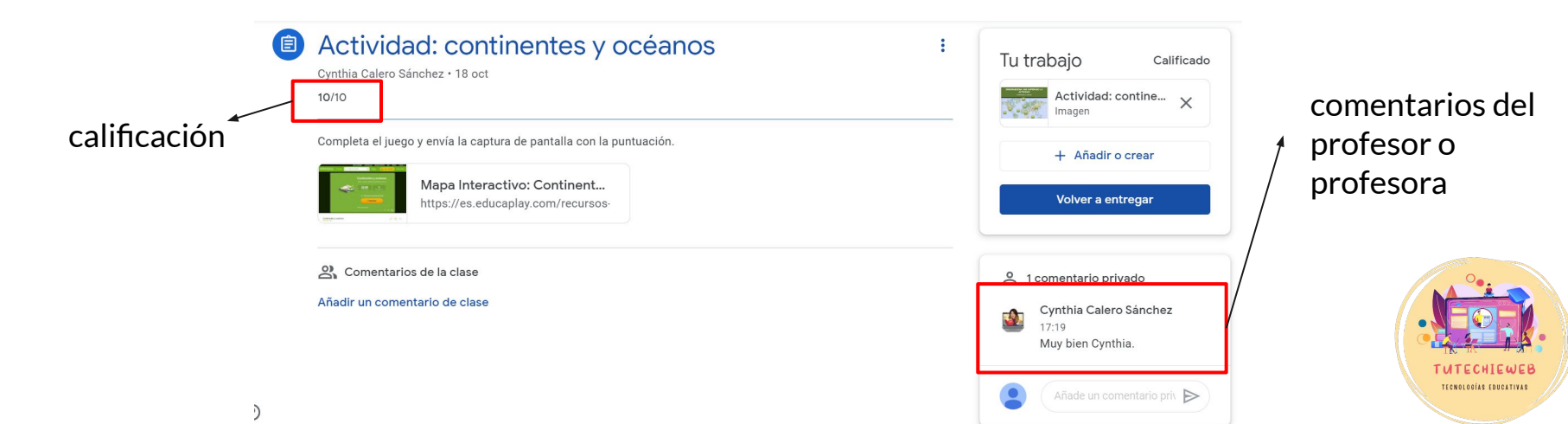

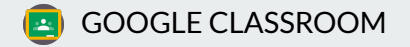

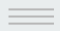

Para tener una visión general de las tareas y sus calificaciones, en el apartado **"Trabajo de clase"**, haz clic en **"Ver tu trabajo"** 

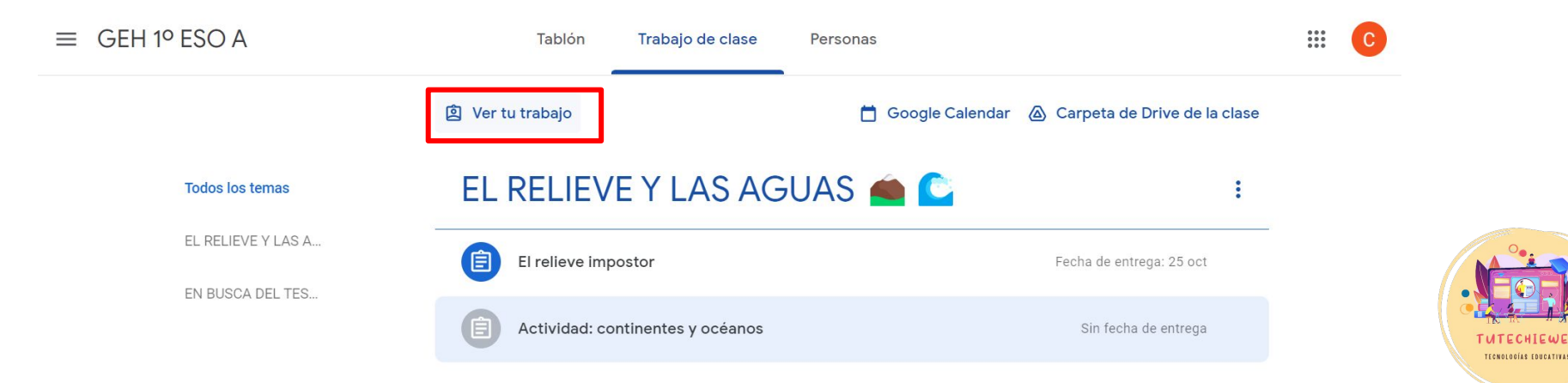

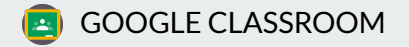

Aquí encontrarás una visión general de las tareas entregadas y sin entregar y las calificaciones

| Cynthia Calero Sánchez |
|------------------------|
|                        |

| El relieve impostor                        | 25 oct            | Asignado |
|--------------------------------------------|-------------------|----------|
| Actividad: continentes y océanos 🛛 🗐 1 🔘 1 | Sin fecha de entr | 10/10    |

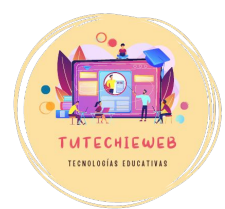

Sin entregar

Todo

Asignado

Devuelto

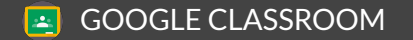

**AVISO IMPORTANTE** 

Revisa las correcciones de las tareas.

Hay profesores y profesoras que ponen comentarios en las tareas con las correcciones.

También hay profesores y profesoras que editan el documento para incluir las correcciones.

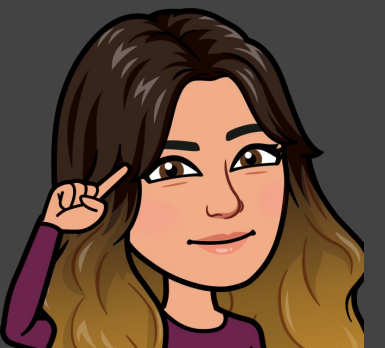

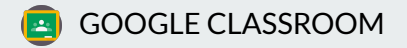

# 4. Consulta de calificaciones VERSIÓN MÓVIL

En la tarea verás la calificación asignada.

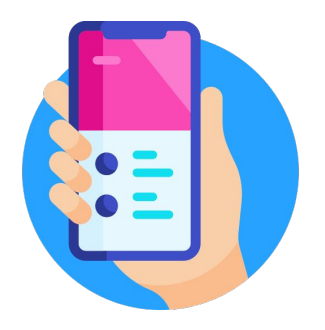

| 1 | 7 | : | 20 |  |
|---|---|---|----|--|
|   |   |   |    |  |

<

Actividad: continentes y océanos

10 puntos 0 comentarios de clase

Completa el juego y envía la captura de pantalla con la puntuación.

Archivos adjuntos

G⊃ Mapa Interactivo: Continentes y océanos (geo...

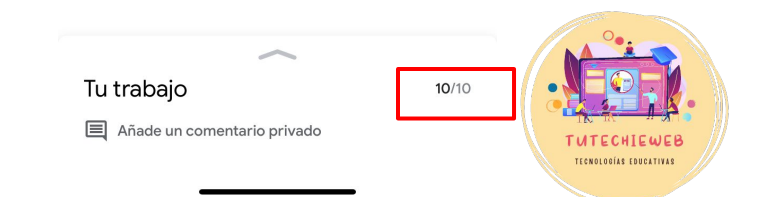

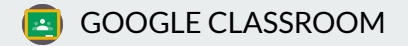

# 4. Consulta de calificaciones VERSIÓN MÓVIL

Este es el icono "Ver tu trabajo" en el móvil.

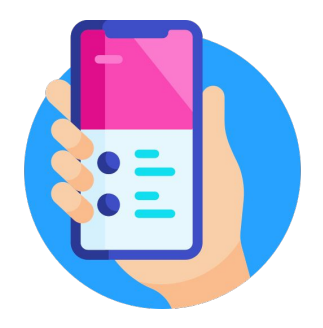

| 17:4 | 19                                                                | лII Э   |   |  |
|------|-------------------------------------------------------------------|---------|---|--|
| ≡    | GEH 1º ESO A                                                      | -       | ģ |  |
| EL F | RELIEVE Y LAS AGUA                                                | S       |   |  |
| 1    | <b>El relieve impostor</b><br>Fecha de entrega: 25 oct, 23:59     |         |   |  |
| Ê    | Actividad: continentes y océanos<br>Sin fecha de entrega          |         |   |  |
| EN   | BUSCA DEL TESORO                                                  | **      |   |  |
|      | <b>¿Qué se evalúa?</b><br>Publicado: 11 oct, 16:59                |         |   |  |
|      | Presentación: Geografía y tipos de Geo<br>Publicado: 9 oct, 12:54 | ografía |   |  |
|      | Presentación: En busca del tesoro<br>Publicado: 7 oct, 8:00       |         |   |  |
|      |                                                                   |         |   |  |
|      |                                                                   |         |   |  |

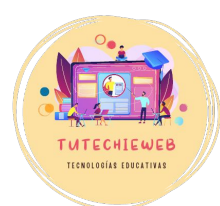

Tablón Trabajo de clase

Personas

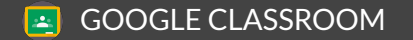

#### **AVISO IMPORTANTE**

Recibirás en tu correo electrónico del instituto avisos cuando haya un nuevo material o tarea en el Classroom y cuando el profesor o profesora haga un comentario.

Revisa con frecuencia el correo para estar al día del Classroom.

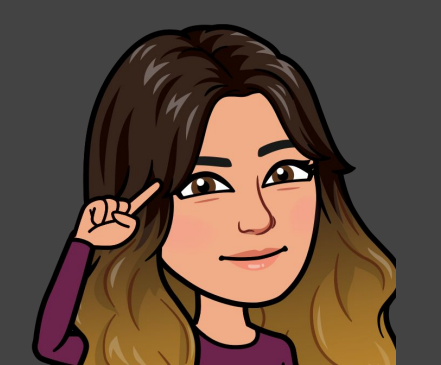

# Espero haberte servido de ayuda.

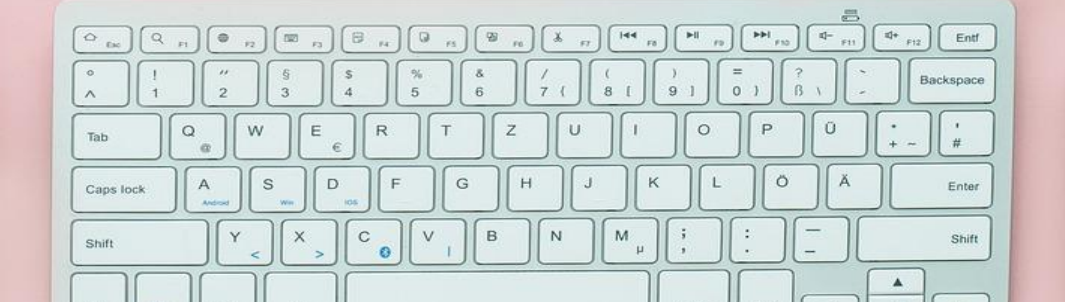